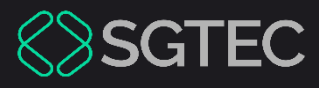

Manual do Usuário

# VIOLÊNCIA DOMÉSTICA – PERFIS DE ACESSO

Portal de Serviços

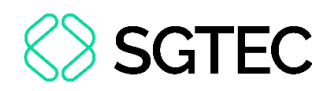

### SUMÁRIO

| 1.  | Introdução       | 3  |
|-----|------------------|----|
| 2.  | Acesso ao Portal | 4  |
| 3.  | Consultas        | 7  |
| 3.1 | Por Número       | 8  |
| 3.2 | Por Nome         | 9  |
| 3.3 | Por CPF/CNPJ     | 10 |

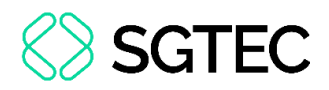

### VIOLÊNCIA DOMÉSTICA – PERFIS DE ACESSO 1. Introdução

O sistema Portal de Serviços implementou uma melhoria significativa ao introduzir um perfil específico que permite a consulta de processos da **1ª Instância** relacionados à **Competência 21 – Violência Doméstica e Familiar contra a Mulher**. Essa atualização tem como objetivo atender às diretrizes estabelecidas na Recomendação do Conselho Nacional de Justiça nº 137, datada de 14 de setembro de 2022, e está alinhada ao processo administrativo do Tribunal de Justiça do Estado do Rio de Janeiro, registrado sob o número SEI 2022-06104400.

Foram criados três perfis dedicados: **PMERJ - Violência Doméstica**, **PCERJ - Violência Doméstica** e **GMRJ - Violência Doméstica**. Esses perfis foram elaborados para possibilitar que usuários devidamente autorizados da Polícia Militar, Polícia Civil e Guarda Municipal do Município do Rio de Janeiro acessem o Portal de Serviços. A principal finalidade é permitir a consulta de processos da 1ª Instância vinculados à **Competência 21**, com ênfase especial nos casos que envolvem a Classe **1268 - Medidas Protetivas de Urgência**, conforme disposto na Lei **Maria da Penha**.

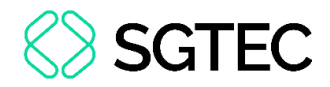

#### **2. Acesso ao Portal**

Γ

Para acessar o Portal de Serviços, clique no link https://www3.tjrj.jus.br/idserverjus-

front/#/login. Insira o usuário e a senha e, em seguida, clique em Entrar.

| Jsuário e Senha                 | Certificado Digital                                                            |
|---------------------------------|--------------------------------------------------------------------------------|
| Informe o seu usuário           | Para realizar autenticação com certificado digital clique na<br>imagem abaixo. |
| a Informe a sua senha de acesso |                                                                                |
| →) Entrar                       |                                                                                |
| ? Esqueci Minha Senha           |                                                                                |

Figura 1 - Acesso ao portal.

Selecione o Sistema e o Orgão e, em seguida, clique em Enviar.

| Abrir em:* 🔿 Nova Janela | 💿 Nova Aba |      |   |
|--------------------------|------------|------|---|
| Sistema:*                |            |      |   |
| PORTAL DE SERVIÇOS       |            |      | ~ |
|                          |            |      |   |
| Orgão:*                  |            |      |   |
| ORGAOS EXTERNOS          |            | <br> | ~ |
|                          |            |      |   |

Figura 2 - Seleção de sistema.

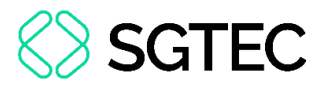

A tela para seleção de perfil será exibida. Selecione o perfil correspondente ao usuário.

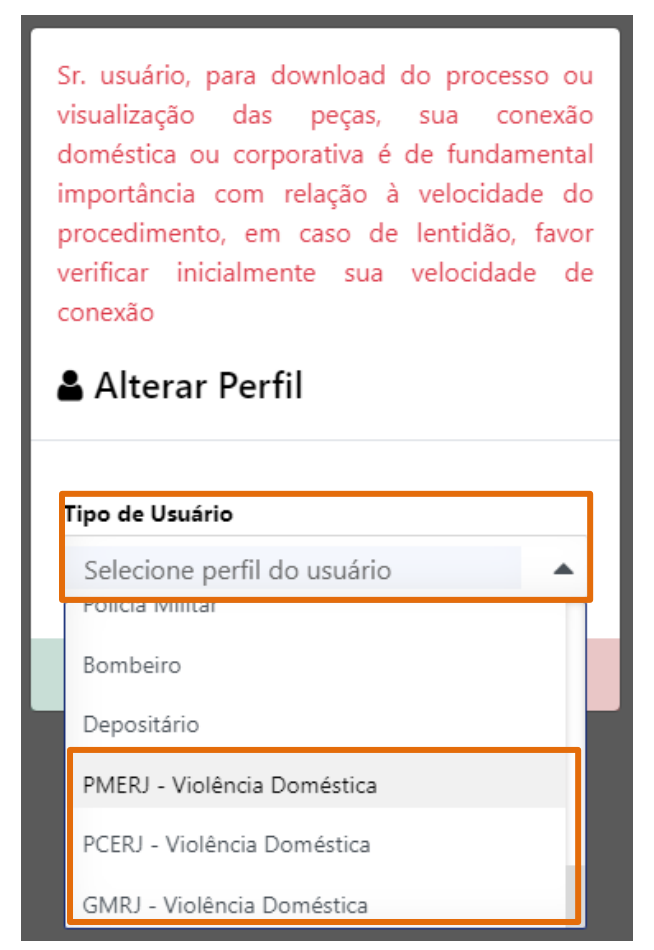

Figura 3 - Tipo de perfil.

Em seguida, clique em Entrar.

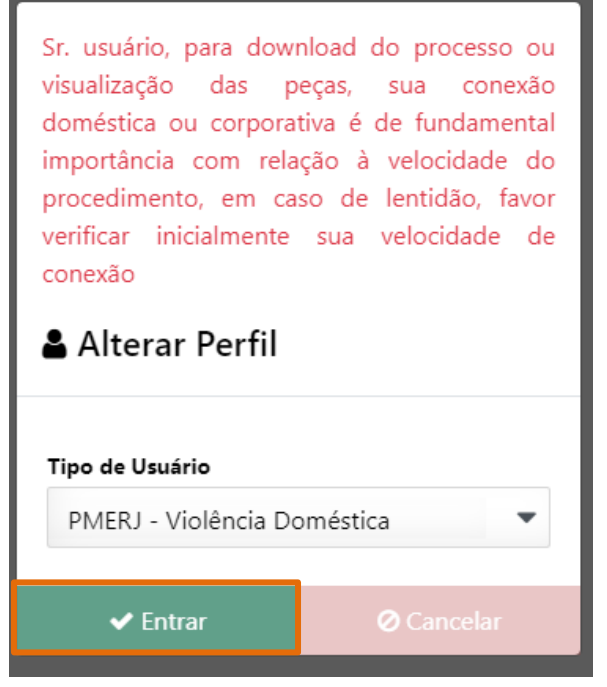

Figura 4 – Entrar.

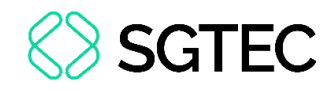

O Portal de Serviços será exibido.

| PODER JU<br>ESTADO DO R | JDICIÁRIO<br>Io de Janeiro                                        |                   |
|-------------------------|-------------------------------------------------------------------|-------------------|
| Juli<br>Dashboard       | Painel de Avisos 💿                                                |                   |
| Push                    |                                                                   |                   |
| Consultas               | DASHBOARD                                                         |                   |
| X                       | Petições Intercorrentes ③                                         | Últimos 30 dias 🗸 |
| Indisponibilidades      | Atualizar Ultima atualização feita pelo usuario 17/oct/2024 12:55 | 3 maiores 🗸       |
| Ajuda                   | 33                                                                |                   |
| Configurações           | Total                                                             |                   |
|                         | 31 2<br>Petição ACAO CIVIL PUBLICA                                |                   |
|                         | 93% 0%                                                            |                   |
|                         |                                                                   |                   |

Figura 5 - Portal.

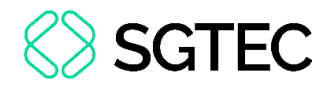

#### **3. Consultas**

No menu lateral, clique em **Consultas** e, em seguida, **Consultas Processuais** – **Violência Contra a Mulher**.

| PODER JU<br>ESTADO DO R | UDICIÁRIO<br>Io de janeiro                                                                                              |
|-------------------------|----------------------------------------------------------------------------------------------------|
| Lill<br>Dashboard       | CONSULTAS                                                                                                    |
| Push                    | Consultas Processuais - Violência Contra a Mulher<br>Consultas Processuais - Violência Doméstica e Fam. Contra a Mulher |
| Consultas               |                                                                                                    |
| Indisponibilidades      |                                                                                                    |
| Ajuda                   |                                                                                                    |
| Configurações           |                                                                                                    |

Figura 6 - Consultas.

A tela Consulta Processual será exibida.

| PODER JUD<br>ESTADO DO RIO D | ICIÁRIO<br>JE JANEIRO                                                                          |                                                                                              | Perfii: PMERJ - Violéncia Doméstica 🐣 😢 🍐 🔱                                            |
|------------------------------|------------------------------------------------------------------------------------------------|----------------------------------------------------------------------------------------------|----------------------------------------------------------------------------------------|
| Dashboard                    | Home / Consultas / Consulta Processual                                                         |                                                                                              |                                                                                        |
| Push                         | CONSULTA PROCESSUAL V                                                                          | IOLÊNCIA DOMÉSTICA E FAM. CONTRA A MULHER                                                    | Ver. 5.2.0                                                                             |
| Consultas                    | Prezado Usuário,<br>A utilização do sistema com o perfil loga<br>medida protetiva de urgência. | lo destina-se exclusivamete para consultar os processos de 1ª instância que tramitam na comp | etência Violência Doméstica e Fam. Contra a Mulher, inclusive nos processo que possuem |
| Ajuda                        | Por Numero Por Nome Por CPF/CNP<br>Tipo de numeração<br>O Antiga ® Única                       | Número do processo *                                                                         | Voltar       Q. Pesquisar       Z. Limpar Filtros                                      |
|                              |                                                                                                |                                                                                              |                                                                                        |

Figura 7 - Consulta Processual Violência Doméstica e Fam. Contra a Mulher.

A tela possui três abas para busca, sendo elas **Por Número**, **Por Nome** e **Por CPF/CNPJ**.

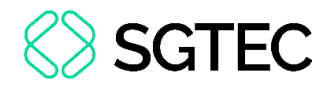

#### 3.1 Por Número

Na aba **Por Número**, preencha o número do processo e, em seguida, clique em **Pesquisar**.

| Home / Consultas / Consulta Processual                                         |                                                                        |                                                                                                |
|--------------------------------------------------------------------------------|------------------------------------------------------------------------|------------------------------------------------------------------------------------------------|
| CONSULTA PROCESSUAL VIO                                                        | LÊNCIA DOMÉSTICA E FAM. CONTRA A MU                                    | ILHER                                                                                          |
|                                                                                |                                                                        |                                                                                                |
| Prezado Usuário,                                                               |                                                                        |                                                                                                |
| A utilização do sistema com o perfil logado d<br>medida protetiva de urgência. | stina-se exclusivamete para consultar os processos de 1ª instância que | tramitam na competência Violência Doméstica e Fam. Contra a Mulher, inclusive nos processo que |
|                                                                                |                                                                        |                                                                                                |
| Por Número Por Nome Por CPF/CNPJ                                               |                                                                        |                                                                                                |
|                                                                                |                                                                        |                                                                                                |
| Tipo de numeração                                                              | Número do processo *                                                   |                                                                                                |
| 🔾 Antiga 🛛 💿 Única                                                             | 0000203-34.2018 .8.19. 0031                                            |                                                                                                |
|                                                                                |                                                                        | Q Pesquisar                                                                                    |
|                                                                                |                                                                        |                                                                                                |

Figura 8 - Consulta por número.

A tela Detalhes do Processo será exibida. Clique no ícone Processo Eletrônico -

Visualizador para abrir as peças do processo.

| <ul> <li>♦ tete</li> <li>Imprime</li> <li>Imprime</li></ul>                                                                                                    | me / Consultas / Consulta Processual / Detalhes                                   | do Processo                                                                                                    |                                                                                                    |                                                                                                    |
|----------------------------------------------------------------------------------------------------|-----------------------------------------------------------------------------------|----------------------------------------------------------------------------------------------------|----------------------------------------------------------------------------------------------------|----------------------------------------------------------------------------------------------------|
| A sinformações aqui contidas não produzem efeitos legais. Somente a publicação no DIEN oficializa despachos e decisões e estabelece prazos.  Processo Nº 0000203-34.2018.8.19.0031 TJ/RJ - 17/10/2024 - 164.023 - 13 Instância - Distribuido em 29/03/2018  TJ/RJ - 17/10/2024 - 164.023 - 13 Instância - Distribuido em 29/03/2018  Caso deseje acessar gravação audiovisual de audiências clique aqui.                                                                                                    | • Voltar                                                                          |                                                                                                    | 🖨 Imprim                                                                                                    | ir 🛛 🗮 Todos Os Movimentos 🛛 😂 Processo Eletrônico - Visualizad                                                                    |
| Processo N° 0000203-34.2018.8.19.0031         TRU - 17 1/07/2024 164/02/3 - 12 Instancia - Distribuido em 29/03/2018         Cados da Serventía         Dados da Serventía                                                                                                    | As informações aqui contidas não produzem ef                                      | eitos legais. Somente a publicação no DJERJ oficializa d                                                           | espachos e decisões e estabelece prazos.                                                                                                    |                                                                                                    |
| Instrume Function Interfactor Instructor Instructor Instructor Control on Lipotection         Caso deseje acessar gravação audiovisual de audiências clique aqui.         Dados da Serventia       A pados do Processo         Comarca       Vara       Ação       Competência         Comarca de Maricá       Juizado Especial Adjunto Criminal       Violência Doméstica Contra a Mulher; Lesões Corporais (Art.)       Violência Dom. e Fam. Contra a Mulher         Serventia       Endereço da Serventia       Competência       Mulher         Catón do Juizado Especial Adjunto Criminal       Joino Duarte de Oliveira, s/n,       Assunto       Classe         Bairo       Cidade       Violência Doméstica Contra a Mulher (Art. 79, Lei 11340/06);       Medidas Protetivas de urgência (Lei Maria da Penha)         Arapatiba       Maricá       Maricá       Son ha       Entrada de Acervo                                                                                                    |                                                                                   | Processo N                                                                                                    | 1º 0000203-34.2018.8.19.0031<br>16/0/23 - 1ª Instância - Distribuído em 29/03/2018                                                                                                    |                                                                                                    |
| Dados da Serventia     Organizado Especial Adjunto Criminal     Organizado Especial Adjunto Criminal     Organizado Especial Adjunto Criminal     Organizado Especial Adjunto Criminal     Organizado Especial Adjunto Criminal     Organizado Especial Adjunto Criminal     Organizado Especial Adjunto Criminal     Organizado Especial Adjunto Criminal     Organizado Especial Adjunto Criminal     Organizado Especial Adjunto Criminal     Organizado Especial Adjunto Criminal     Organizado Especial Adjunto Criminal     Organizado     Organizado |                                                                                   | Caso deseje acessar g                                                                                              | ravação audiovisual de audiências clique aqui.                                                                                                    |                                                                                                    |
| Image: Dados da Serventia     Vara     Ação     Competência       Comarca de Maricá     Juizado Especial Adjunto Criminal     Violencia Doméstica Contra a Mulher; Lesões Corporais (Arr.<br>129 - CP)     Violencia Doméstica Contra a Mulher; Lesões Corporais (Arr.<br>129 - CP)     Violencia Doméstica Contra a Mulher; Lesões Corporais (Arr.<br>129 - CP)     Violencia Doméstica Contra a Mulher; Lesões Corporais (Arr.<br>129 - CP)     Violencia Doméstica Contra a Mulher; Lesões Corporais (Arr.<br>129 - CP)     Violencia Doméstica Contra a Mulher; Lesões Corporais (Arr.<br>129 - CP)     Violencia Doméstica Contra a Mulher (Art. 7º, Lei 11340/06);     Medidas Protetivas de urgência (Lei Maria da Penha)       Bairo     Cidade     Lesões Corporais (Arr. 129 - CP)     Medidas Protetivas de urgência (Lei Maria da Penha)       Aragatiba     Maricá     Protesso(O) no Tribunal de Justiça     Localização na Serventia       Noi ha     Entrada de Acervo     Entrada de Acervo                                                                                                    |                                                                                   |                                                                                                    |                                                                                                    |                                                                                                    |
| Comarca de Maricá         Kajo         Competência           Comarca de Maricá         Juizado Especial Adjunto Criminal         Violência Doméstica Contra a Mulher; Lesões Corporais (Ar. 1920- P)         Violência Doméstica Contra a Mulher; Lesões Corporais (Ar. 1920- P)           Cardrai da Juizado Especial Adjunto Criminal         Joino Duare de Oliveira. s/n.         Asunto         Case           Cardrai da Juizado Especial Adjunto Criminal         Joino Duare de Oliveira. s/n.         Kolencia Doméstica Contra a Mulher (Art. 7º, Lei 11340/06);         Hedidas Protetivas de urgéncia (Lei Maria da Penha)           Bairo         Calazio         Protession Outra de Mulher (Art. 7º, Lei 11340/06);         Hedidas Protetivas de urgéncia (Lei Maria da Penha)           Aragatiba         Maria         Protession Outra Justiça         Iocilaziona Serventía           No ha         Maria         Entrada de Acenvo                                                                                                    | 🏛 Dados da Serventia                                                              |                                                                                                    | <ul> <li>Dados do Processo</li> </ul>                                                                                                    |                                                                                                    |
| Comarca de Maricá     Juizado Especial Adjunto Criminal     Violéncia Doméstica Contra a Mulher; Lesões Corporais (Art.<br>129 - CP)     Violéncia Doméstica Contra a Mulher; Lesões Corporais (Art.<br>129 - CP)       Serventia     Endereço da Serventia     Sestino do Juizado Especial Adjunto Criminal     Jovino Duate de Oliveira. s/n,<br>Violência Doméstica Contra a Mulher (Art. 7º, Lei 11340/06);<br>Bairro     Medidas Protetivas de urgência (Lei Maria da Penha)       Araçatiba     Cidade     Processo() no Tribunal de Justiça     Localização na Serventia       Nai     Ancarco     Bairro     Localização na Serventia                                                                                                    | Comarca                                                                           | Vara                                                                                                    | Ação                                                                                                    | Competência                                                                                                    |
| Serventia         Cardorio do Serventia         Cardorio do Juizado Especial Adjunto Criminal         Idence do Serventia         Cardorio do Juizado Especial Adjunto Criminal         Cardorio do Juizado Especial Adjunto Criminal         Medidas Protetivas de urgência (Lei Maria da Penha)           Bairro         Cidade         Lesões Corporais (Art. 129 - CP)         Medidas Protetivas de urgência (Lei Maria da Penha)           Araçatiba         Maricá         Processo(s) no Tribunal de Justiça         Localização na Serventia           Não Mai         Entrada de Acenvo         Na         Entrada de Acenvo                                                                                                    | Comarca de Maricá                                                                 |                                                                                                    |                                                                                                    |                                                                                                    |
| Cartório do Juizado Especial Adjunto Criminal     Jovino Duarte de Oliveira. s/n.     Assunto     Clase       Bairro     Cidade     Violência Doméstica Contra a Mulher (Art. 7°, Lei 11340/06):     Medidas Protetivas de urgência (Lei Maria da Penha)       Araçatiba     Maricá     Processo(s) no Tribunal de Justiça     Lesibes Corporais (Art. 129 - CP)       Não há     Entrado de Acervo     Não há     Entrado de Acervo                                                                                                    |                                                                                   | Juizado Especial Adjunto Criminal                                                                                  | Violência Doméstica Contra a Mulher; Lesões Corporais (Art.                                                                                                    | Violência Dom. e Fam. Contra a Mulher                                                                                              |
| Bairro     Cidade     Violência Doméstica Contra a Mulher (Art. 75, Lei 11340/06);     Medidas Protetivas de urgência (Lei Maria da Penha)       Araçatiba     Maricá     Lesões Corporais (Art. 129 - CP)     Cocalização na Serventia       Não há     Entrada de Aceivo     Não de Aceivo                                                                                                    | Serventia                                                                         | Juizado Especial Adjunto Criminal<br>Endereço da Serventia                                                         | Violência Doméstica Contra a Mulher; Lesões Corporais (Art.<br>129 - CP)                                                                                                    | Violência Dom. e Fam. Contra a Mulher                                                                                              |
| Araçatiba Maricá <b>Processo(s) no Tribunal de Justiça Localização na Serventia</b><br>Não há Entrada de Aceivo                                                                                                    | Serventia<br>Cartório do Juizado Especial Adjunto Criminal                        | Juizado Especial Adjunto Criminal<br><b>Endereço da Serventia</b><br>Jovino Duarte de Oliveira. s/n ,              | Violência Doméstica Contra a Mulher; Lesões Corporais (Art.<br>129 - CP)<br><b>Assunto</b>                                                                                                    | Violência Dom. e Fam. Contra a Mulher<br>Classe                                                                                    |
| Não há Entrada de Aceivo                                                                                                    | Serventia<br>Cartòrio do Juizado Especial Adjunto Criminal<br>Bairro              | Juizado Especial Adjunto Criminal<br>Endereço da Serventia<br>Jovino Duarte de Oliveira, s/n .<br>Cidade           | Violência Doméstica Contra a Mulher; Lesões Corporais (Art.<br>129 - CP)<br><b>Assunto</b><br>Violência Doméstica Contra a Mulher (Art. 7º, Lei 11340/06);<br>Lesões Corporais (Art. 129 - CP)                                | Violência Dom. e Fam. Contra a Mulher<br><b>Classe</b><br>Medidas Protetivas de urgência (Lei Maria da Penha)                      |
|                                                                                                    | Serventia<br>Cartório do Juizado Especial Adjunto Criminal<br>Bairro<br>Araçatiba | Juizado Especial Adjunto Criminal<br>Endereço da Serventia<br>Jovino Duarte de Oliveira. s/n .<br>Cidade<br>Maricá | Violéncia Doméstica Contra a Mulher; Lesões Corporais (Art.<br>129 - CP)<br>Assunto<br>Violéncia Doméstica Contra a Mulher (Art. 7º, Lei 11340/06):<br>Lesões Corporais (Art. 129 - CP)<br>Processo(a) no Tribunal de Justica | Violência Dom. e Fam. Contra a Mulher<br>Classe<br>Medidas Protetivas de urgência (Lei Maria da Penha)<br>Localizacão na Serventia |

Figura 9 - Detalhes do processo.

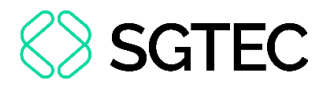

O visualizador de processos eletrônicos será exibido. Clique na árvore do processo

para acessar as peças.

| 🔛 Visualizador de Processos (Documento) - Google Chrome                                                                                                    | _      |   | × |
|----------------------------------------------------------------------------------------------------|--------|---|---|
| wwwh3.tjrj.jus.br/hvisproc/#/XydPDdAuXVdENC7waf9xsWQ76ztDgUADyhhn58uRAHbSLYAQqDRvK8h%2FFyOIMPcsz0%2Br4lLylpfu1XilCbKHmQ%3D%3D                                                                                                    |        |   |   |
| EX PODER JUDICIÁRIO Visualizador de Processos Eletrônicos                                                                                                    | Padrão | • | • |
| $\oslash \times \lor \land \land \land \land \land \land \land \land \land \land \land \land \land \land \land \land \land \land$                                                                                                    |        |   |   |
| <ul> <li>Processo: 0000203-34.2018.8.19.0031</li> <li>Registro de Ocorrência</li> <li>3 - Registro de Ocorrência</li> <li>5 - Outros</li> <li>7 - Outros</li> <li>8 - Juntada - Petição - dia 02/04/2018</li> <li>9 - 201800000271 - Inquerito - Peças - Petição Eletrônica</li> </ul> |        |   |   |

Figura 10 - Visualizador de processos eletrônicos.

#### **3.2 Por Nome**

Na aba Por Nome, preencha os campos Origem, Comarca/Regional, Competência,

Nome da Parte, Ano Inicial e Ano Final e, em seguida, clique em Pesquisar.

| Home / Consultas / Consulta Processual                                                           |                                   |                                                 |                                |                            |                                           |            |
|--------------------------------------------------------------------------------------------------|-----------------------------------|-------------------------------------------------|--------------------------------|----------------------------|-------------------------------------------|------------|
| CONSULTA PROCESSUAL VIO                                                                          | DLÊNCIA DOMÉSTIC                  | A E FAM. CONTRA A MULHI                         | ER                             |                            |                                           | Ver. 5.    |
| Prezado Usuário,<br>A utilização do sistema com o perfil logado<br>medida protetiva de urgência. | destina-se exclusivamete para coi | nsultar os processos de 1ª instância que tramit | tam na competência Violência E | oméstica e Fam. Contra a N | Aulher, inclusive nos processo que possue | m          |
| Por Número Por Nome Por CPF/CNPJ                                                                 |                                   |                                                 |                                |                            | •                                         | - Voltar   |
| Origem *                                                                                         |                                   | Comarca/Regional *                              |                                | Competência *              |                                           |            |
| 1ª Instância                                                                                     | •                                 | Capital                                         | •                              | Violência Dom. e Fam. 0    | Contra a Mulher                           | -          |
| Nome da parte *                                                                                  |                                   | Nome social 💿                                   |                                | Ano Inicial *              | Ano Final *                               |            |
| MARI                                                                                             |                                   | Informe nome social                             |                                | 2007                       | 2024                                      |            |
| Exibir somente Processos em Andamento                                                            |                                   |                                                 |                                |                            |                                           |            |
|                                                                                                  |                                   |                                                 |                                |                            | Q Pesquisar 🥒 Limp                        | ar Filtros |

Figura 11 - Consulta por nome.

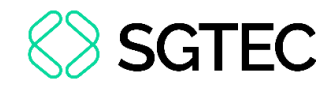

Será exibido o resultado da consulta.

| Resultado da Consulta: 15 Processo(s) encontrado(s) ⊖ Imprimir                                                                                                |                               |               | <b>Q</b> Nova Pesquisa |
|----------------------------------------------------------------------------------------------------|-------------------------------|---------------|------------------------|
| As informações aqui contidas não produzem efeitos legais. Somente a publicação no DJERJ oficializa despachos e                                                | decisões e estabelece prazos. |               |                        |
| TJRJ - 1ª Instância - 17/10/2024 05:14                                                                                                    |                               |               |                        |
| Origem: 1ª Instância<br>Comarca: Capital<br>Competência: Violência Dom. e Fam. Contra a Mulher                                                                | Tipo de Ordenação *           | Classificação |                        |
| Nome Pesquisado: MARI<br>Período: 2007 a 2024                                                                                                    | Nome Pesquisado               | Crescente     | -                      |
| Processo: 0000519-40.2018.8.19.0001<br>Réu: JOSE<br>Autor: MARIA<br>Comarca: Comarca da Capital<br>Serventia: Cartório do I Juizado Criminal<br>JOSE<br>MARIA |                               |               |                        |
| Processo: 0000520-25.2018.8.19.0001<br>Réu: JOSE<br>Autor: MARIA<br>Comarca: Comarca da Capital<br>Serventia: Cartório do I Juizado Criminal<br>JOSE<br>MARIA |                               |               |                        |
| Processo: 0000121-64.2016.8.19.0001                                                                                                    |                               |               |                        |

Figura 12 - Resultado da consulta.

Ao localizar o processo procurado, clique em seu número para abrir a tela **Detalhes do Processo**. Com a tela aberta, o usuário pode seguir com o processo da mesma maneira descrita no tópico **3.1**.

#### 3.3 Por CPF/CNPJ

Na aba **Por CPF/CNPJ**, preencha os campos **Origem**, **Comarca/Regional**, **Competência**, **Ano Inicial**, **Ano Final** e o **CPF/CNPJ** e, em seguida, clique em **Pesquisar** 

| Home / Consultas / Cons                              | sulta Processual                                 |                            |                               |                                       |                                                          |             |
|------------------------------------------------------|--------------------------------------------------|----------------------------|-------------------------------|---------------------------------------|----------------------------------------------------------|-------------|
| CONSULTA PROC                                        | CESSUAL VIOLÊNCIA E                              | OMÉSTICA E F               | AM. CONTRA A N                | <b>NULHER</b>                         |                                                          | Ver.        |
| Prezado Usuário,                                     |                                                  |                            |                               |                                       |                                                          |             |
| A utilização do sistema o<br>medida protetiva de urg | com o perfil logado destina-se exclu:<br>iência. | sivamete para consultar o  | s processos de 1ª instância o | que tramitam na competência Violência | Doméstica e Fam. Contra a Mulher, inclusive nos processo | que possuem |
| Por Número Por Nome                                  | e Por CPF/CNPJ                                   |                            |                               |                                       |                                                          | ← Volt:     |
| Origem *                                             |                                                  | Comarca                    | a/Regional *                  |                                       | Competência *                                            |             |
| 1ª Instância                                         |                                                  | <ul> <li>Capita</li> </ul> | al                            | •                                     | Violência Dom. e Fam. Contra a Mulher                    |             |
| Ano Inicial *                                        | Ano Final *                                      | CPF/CN                     | PJ *                          |                                       |                                                          |             |
| 2000                                                 | 2024                                             | 587.29                     | 1.450-40                      | ✓ CPF Válido                          |                                                          |             |
| Exibir somente Process                               | sos em Andamento                                 |                            |                               |                                       |                                                          |             |
|                                                      |                                                  |                            |                               |                                       |                                                          |             |

Figura 13 - Por CPF/CNPJ

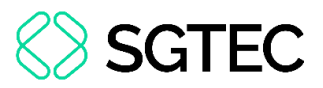

Será exibido o resultado da consulta. Ao localizar o processo procurado, clique em seu número para abrir a tela **Detalhes do Processo**. Com a tela aberta, o usuário pode seguir com o processo da mesma maneira descrita no tópico **3.1**.

**ATENÇÃO:** Ao pesquisar pelo nome ou CPF da vítima/autor do fato, o sistema deverá mostrar todos os processos da competência 21 que sejam da Classe 1268 - Medidas Protetivas de urgência (Lei Maria da Penha) e qualquer outro que tenha sido distribuído por dependência a esse, além dos processos onde houve ato do Juiz (Decisão 115).

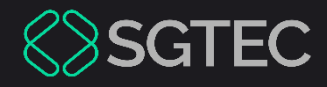

## **DÚVIDAS?**

#### Entre em contato com o nosso Atendimento:

SGTEC.ATENDIMENTO@TJRJ.JUS.BR

ATENDIMENTO POR TELEFONE (21) 3133-9100